2. RRA ลักษณะของการใช้งานจะเหมือนกับ RRN ทุกประการ แต่จุดแตกต่าง คือ เมื่อมีการ Copy PNR ตันฉบับ และหลังจากจบ Booking แล้ว จะเกิด Header "AXR" ด้านบนซ้ายมือ และด้านล่างจะมี Original Booking Code ปรากฏอยู่

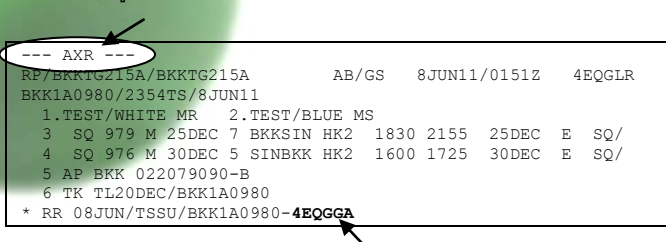

3. RRP คือการ Copy เฉพาะข้อมูลของผู้โดยสาร รวมถึงทุก Element ที่มีการ ระบุ Passenger ไว้ด้านหลังเช่นกัน

| RRP      | การ Copy PAX Data (หากใน PNR ตันฉบับมี    |  |  |  |  |
|----------|-------------------------------------------|--|--|--|--|
|          | ผู้โดยสารทั้งหมด 4 คน System จะทำการ Copy |  |  |  |  |
|          | ข้อมูลมาหมดทุกคน ยกเวัน Itinerary)        |  |  |  |  |
| RRP / P1 | การ Copy PAX Data เฉพาะผู้โดยสารคนที่ 1   |  |  |  |  |

### ตัวอย่าง PNR ต้นฉบับ

| RP/BKKTG215A/BKKTG215A                                 | TS/SU 11JUN11/1011Z 5QWXD4 |  |  |  |  |  |  |  |
|--------------------------------------------------------|----------------------------|--|--|--|--|--|--|--|
| BKKTG215A/0110AB/11JUN11                               |                            |  |  |  |  |  |  |  |
| 1.GREEN/ANDYMR 2.MALLICK/NASARI MRS 3.MUELLER/FRITZ MR |                            |  |  |  |  |  |  |  |
| 4.ROLAND/CHRISTIAN MR                                  |                            |  |  |  |  |  |  |  |
| 5 SQ 979 M 25NOV 5 BKKSIN HK4                          | 1830 2155 25NOV E SQ/      |  |  |  |  |  |  |  |
| 6 NH 902 Q 28NOV 1 SINNRT HK4                          | 0055 0835 28NOV E NH/      |  |  |  |  |  |  |  |
| 7 NH 111 Q 05DEC 1 NRTSIN HK4                          | 1040 1720 05DEC E NH/      |  |  |  |  |  |  |  |
| 8 SQ 976 M 10DEC 6 SINBKK HK4                          | 1600 1725 10DEC E SQ/      |  |  |  |  |  |  |  |
| 9 AP BKK 022079090-B/P1-2                              |                            |  |  |  |  |  |  |  |
| 10 AP BKK 022079000-B/P3-4                             |                            |  |  |  |  |  |  |  |
| 11 APE CHRISTIAN@YAHOO.COM/P4                          |                            |  |  |  |  |  |  |  |
| 12 APE GREEN.ANDY@HOTMAIL.COM/P1                       |                            |  |  |  |  |  |  |  |
| 13 TK TL20NOV/BKK1A0980                                |                            |  |  |  |  |  |  |  |
| 14 OSI YY RSVN BY THAI-AMADEUS/TRAINER/022079090EXT3   |                            |  |  |  |  |  |  |  |
| 15 RM SEND ALL E-TICKET TO MR.ANDY'S HOME              |                            |  |  |  |  |  |  |  |

### พิมพ์คำสั่ง RRP

| -IGNORED 5QWXD4-                                                            |   |
|-----------------------------------------------------------------------------|---|
| RP/BKK1A0980/                                                               |   |
| 1.GREEN/ANDYMR 2.MALLICK/NASARI MRS 3.MUELLER/FRITZ MR                      |   |
| 4.ROLAND/CHRISTIAN MR                                                       |   |
| 5 AP BKK 022079090-B/P1-2                                                   |   |
| 6 AP BKK 022079000-B/P3-4                                                   |   |
| 7 APE CHRISTIAN@YAHOO.COM/P4                                                |   |
| 8 APE GREEN.ANDY@HOTMAIL.COM/P1                                             |   |
| 9 OSI YY RSVN BY THAI-AMADEUS/TRAINER/022079090EXT3                         |   |
| 10 RM SEND ALL E-TICKET TO MR.ANDY'S HOME                                   |   |
| ** สังเกตว่าระบบจะทำการ Copy เฉพาะข้อมูลของผู้โดยสารให้อย่างเดียวเท่านั้น * | * |

การใช้คำสั่ง Copy PNR นั้นขึ้นอยู่กับการใช้งานหรือวัตถุประสงค์ ของเอเย่นต์ กล่าวคือ เมื่อลูกค้าติดต่อเข้ามาเพื่อให้สำรองที่นั่งให้จำนวน 2 ที่ โดยเอเย่นต์ได้จบกระบวนก<sup>้</sup>รสำรองที่นั่งเรียบร้อยแล้ว (มี Booking Code) จากนั้นลูกค้ามีการติดต่อเข้ามาอีกครั้งเพื่อขอเพิ่มจำนวนผู้โดยสารอีก 2 ที่ เอเย่นต์ก็สามารถดึงข้อมูล PNR ตันฉบับ แล้วทำการ Copy PNR เดิมได้ทันที โดยที่ไม่ต้องทำการสร้าง Booking ใหม่ให้เสียเวลา (สามารถใช้คำสั่ง RRN หรือ RRA ก็ได้) โดยข้อแตกต่างระหว่าง RRN และ RRA คือ

- RRN หลังจากจบ Booking แล้วนั้น ระบบจะสร้าง Booking ใหม่ให้ โดยที่จะไม่มีการอ้างอิงจาก Booking เดิมใด ๆ ทั้งสิ้น
- RRA หลังจากจบ Booking แล้วนั้น ระบบจะสร้าง Booking ใหม่ให้ • โดยที่จะมี AXR เกิดขึ้นด้านบนซ้าย พร้อมทั้งแจ้งให้ทราบว่า PNR ที่ Copy มานั้นถูก Copy มาจาก PNR Code ใด

ทั้งนี้การ Copy ของ 2 คำสั่งนี้จึงขึ้นอยู่กับเอเย่นต์ว่าต้องการให้มีการ อ้างอิง Booking เดิมหรือไม่

### สามารถตรวจสอบตารางการอบรมได้ที่

- พิมพ์คำสั่ง GG AMA TH T11 ได้บนระบบ Amadeus
- Official Web Site www.thaiamadeus.com

Or www.ggamath.com/training\_schedule/

สามารถ Download หนังสือเรียนได้ที่ http://www.ggamath.com/training\_tools.html

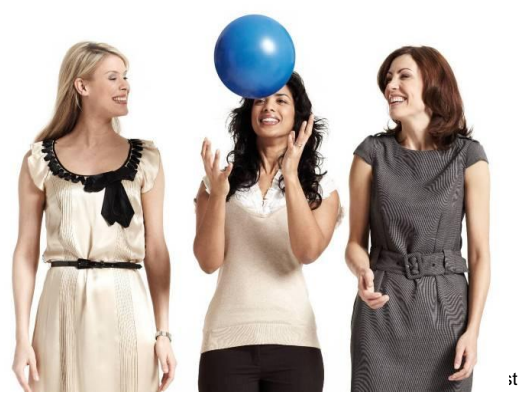

Copyright - 20

# **Quick Card**

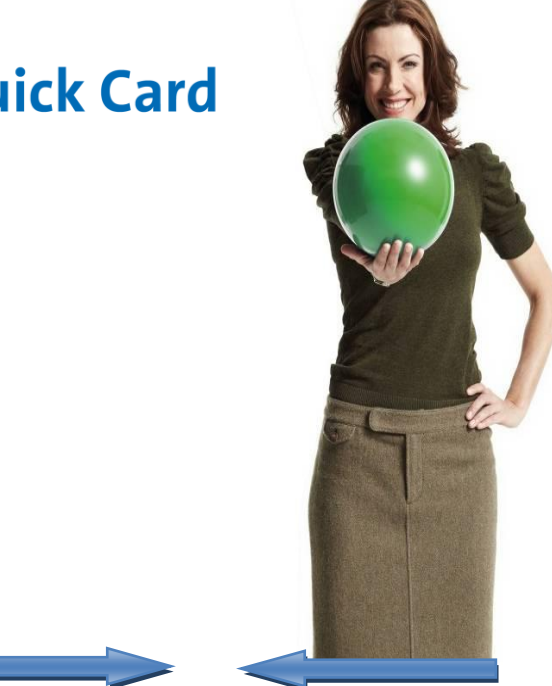

## **Advance Reservation**

June 2011 **Training Department** 

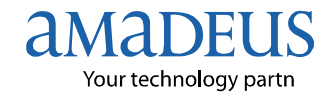

st Asia Co. Ltd

### Encode & Decode

| DAN LONDON / GB   | การหา Code เมืองโดยระบุรหัสประเทศ             |
|-------------------|-----------------------------------------------|
|                   | (Country Code)                                |
| DAN IRVINE / S    | การหา Code เมืองโดยระบุ Associate             |
|                   | Town ในกรณีที่เมืองนั้นไม่มี                  |
|                   | สนามบิน โดยระบบจะแสดงผลขึ้นมาให้              |
|                   | พร้อมบอกระยะห่างจากสนามบินนั้นว่า             |
|                   | ระยะห่างกี่กิโลเมตร                           |
| DAN FRANKFURT / N | การหา Code เมือง โดยระบุ 10 สนามบิน           |
|                   | ที่อยู่ใกล้ที่สุด (Ten Nearest Airport)       |
| DAC MUC / ALL     | ้การหาชื่อเมือง โดยระบบจะแสดงผลข้อมูล         |
|                   | ้<br>ทั้งหมดขึ้นมาให้ ได้แก่ City , Airport , |
|                   | Rail – Bus Station และ Associate Town         |
|                   | (ต่างจาก DACMUC ตรงที่จะไม่แสดงผล             |
|                   | ข้อมลในส่วนของ Associate Town)                |

### **Availability Display**

| AN <b>MO</b> / BKKSIN                                                | การหาเที่ยวบิน โดยระบุวันในสัปดาห์                              |  |  |  |  |
|----------------------------------------------------------------------|-----------------------------------------------------------------|--|--|--|--|
| AN15DECBKKSIN *                                                      | (Mo แทนค่า คือวันจันทร์)<br>การหาเที่ยวบินไป-กลับ ในวันเดียวกัน |  |  |  |  |
| AN15DECBKKSIN * 20DEC                                                | (Dual City Pair)<br>การหาเที่ยวบินไป และระบุวันที่ส่วนของ       |  |  |  |  |
|                                                                      | ขากลับ                                                          |  |  |  |  |
| AN15DECBKKSIN/ASQ * <b>20DEC</b> การหาเที่ยวบินไป-กลับ โดยระบุสายการ |                                                                 |  |  |  |  |
|                                                                      | บิน (System จะแสดงผลเฉพาะของ SQ<br>เท่านั้น ทั้งไปและกลับ)      |  |  |  |  |
| How to sell :                                                        |                                                                 |  |  |  |  |

SS 1Y1 \* 11

ในกรณีที่ Display แบบ Dual City Pair เมื่อต้องการขายให้ระบุเครื่องหมาย \* ดั้นกลางแล้วตามด้วย Line Number ที่ต้องการขาย (ในส่วนของขากลับ)

### **Special Service Request**

กรณีที่ลูกค้าเดินทางเข้าประเทศอเมริกา เอเย่นต์ควรแจ้งข้อมูลเกี่ยวกับ Passport และที่อยู่ของลูกค้า ให้สายการบินทราบเสมอ

1. การแจ้งข้อมูลเกี่ยวกับเลขที่ Passport (HEAPIS.148) ดำสั่ง : SRDOCS BA HK1-P-THA-01234-THA-30JUN73-M-14APR09-TEST-AMADEUS-H/P1/S3

2. การแจ้งข้อมูลเกี่ยวกับที่อยู่ (HEAPIS.379) ดำสั่ง : SRDOCA BA HK1-D-USA-301 PARK AVENUE-NEW YORK-NY-10222/P1/S3

### **Option Element**

Option Element คือ การติดตามงาน โดยจะมีการแจ้งเตือนให้ใน Q3 เมื่อถึง วันที่กำหนดไว้ โดยลักษณะของการใช้ Option นี้คือ

- 1. การใส่ Option โดยไม่ระบุวันที่
- คำสั่ง OP / <u>TEXT TEXT TEXT</u>
- เช่น OP / DO NOT FORGET TO INFORM PAX PASSPORT NEARLY EXPIRED

\*\* กรณีที่ไม่ได้ระบุวันที่ ระบบจะแจ้งเตือนเข้า Q3 ในวันที่ใส่คำสั่งนี้เข้าไป\*\*

- 2. การใส่ Option แบบระบุวันที่
  - คำสั่ง OP วันที่ที่ต้องการให้เตือน / TEXT TEXT TEXT
  - OP 10DEC / DO NOT FORGET TO INFORM PAX เช่น PASSPORT NEARLY EXPIRED \*\* กรณีนี้เมื่อถึงวันที่ที่กำหนดไว้ ระบบจะแจ้งเตือนเข้า Q3 \*\*

 $\odot\odot\odot\odot\odot\odot\odot\odot\odot\odot$ 

### **Copy PNR**

การ Copy PNR เป็นอีกทางเลือกหนึ่งที่สะดวกและง่ายต่อการทำ Booking โดยลักษณะของการ Copy แบ่งออกเป็น

### 1. RRN คือ การ Copy Itinerary และข้อมูลของลูกค้าที่ไม่ได้ระบุ Passenger ไว้ด้านหลัง

| RRN          | การ Copy PNR ตันฉบับโดยข้อมูลที่ถูก Copy มา    |
|--------------|------------------------------------------------|
|              | ได้แก่ Itinerary และส่วนที่ไม่มี /P ด้านหลัง   |
|              | (กรณีที่ PNR ตันฉบับมีการจองไว้ 4 ที่ ระบบก็จะ |
|              | Copy มาทั้ง 4 ที่นั่ง)                         |
| RRN / 2      | การ Copy PNR ตันฉบับโดยระบุจำนวนที่นั่งเพียง   |
|              | แค่ 2 ที่                                      |
| RRN / CM     | การ Copy PNR ต้นฉบับโดยระบุ Class Booking      |
| RRN / CM / 2 | การ Copy PNR ต้นฉบับโดยระบุ Class Booking      |
|              | และจำนวน 2 ที่นั่ง                             |
| RRN / S4     | การ Copy PNR ต้นฉบับโดยระบุเฉพาะ Segment       |
|              |                                                |

### ตัวอย่าง PNR ต้นฉบับ

| RP/BKKTG215A/BKKTG215A                                 | AB/AS | 11JU | N11/10 | 11Z | 5QWXD4 |  |
|--------------------------------------------------------|-------|------|--------|-----|--------|--|
| BKKTG215A/0110AB/11JUN11                               |       |      |        |     |        |  |
| 1.GREEN/ANDYMR 2.MALLICK/NASARI MRS 3.MUELLER/FRITZ MR |       |      |        |     |        |  |
| 4.ROLAND/CHRISTIAN MR                                  |       |      |        |     |        |  |
| 5 SQ 979 M 25NOV 5 BKKSIN HK4                          | 1830  | 2155 | 25NOV  | Ε   | SQ/    |  |
| 6 NH 902 Q 28NOV 1 SINNRT HK4                          | 0055  | 0835 | 28NOV  | Е   | NH/    |  |
| 7 NH 111 Q 05DEC 1 NRTSIN HK4                          | 1040  | 1720 | 05DEC  | Е   | NH/    |  |
| 8 SQ 976 M 10DEC 6 SINBKK HK4                          | 1600  | 1725 | 10DEC  | Ε   | SQ/    |  |
| 9 AP BKK 022079090-B/P1-2                              |       |      |        |     |        |  |
| 10 AP BKK 022079000-B/P3-4                             |       |      |        |     |        |  |
| 11 APE CHRISTIAN@YAHOO.COM/P4                          |       |      |        |     |        |  |
| 12 APE GREEN.ANDY@HOTMAIL.COM/P1                       |       |      |        |     |        |  |
| 13 TK TL20NOV/BKK1A0980                                |       |      |        |     |        |  |
| 14 OSI YY RSVN BY THAI-AMADEUS/TRAINER/022079090EXT3   |       |      |        |     |        |  |
| 15 RM SEND ALL E-TICKET TO MR.ANDY'S HOME              |       |      |        |     |        |  |
|                                                        |       |      |        |     |        |  |

### พิมพ์คำสั่ง RRN

| -IGN<br>RP/E                                        | ORED 5QWXD4-<br>KKTG215A/ |      |        |     |      |      |       |   |   |     |   |
|-----------------------------------------------------|---------------------------|------|--------|-----|------|------|-------|---|---|-----|---|
| 1                                                   | SQ 979 M 25N              | DV 5 | BKKSIN | DK4 | 1830 | 2155 | 25NOV | Е | 0 | 772 | Μ |
|                                                     | SEE RTSVC                 |      |        |     |      |      |       |   |   |     |   |
| 2                                                   | NH 902 Q 28N              | DV 1 | SINNRT | DK4 | 0055 | 0835 | 28NOV | Е | 0 | 763 | М |
|                                                     | SEE RTSVC                 |      |        |     |      |      |       |   |   |     |   |
| 3                                                   | NH 111 Q 05D              | EC 1 | NRTSIN | DK4 | 1040 | 1720 | 05DEC | Е | 0 | 763 | М |
|                                                     | SEE RTSVC                 |      |        |     |      |      |       |   |   |     |   |
| 4                                                   | SQ 976 M 10D              | EC 6 | SINBKK | DK4 | 1600 | 1725 | 10DEC | Е | 0 | 772 | М |
|                                                     | SEE RTSVC                 |      |        |     |      |      |       |   |   |     |   |
| 5 OSI YY RSVN BY THAI-AMADEUS/TRAINER/022079090EXT3 |                           |      |        |     |      |      |       |   |   |     |   |
| 6 RM SEND ALL E-TICKET TO MR.ANDY'S HOME            |                           |      |        |     |      |      |       |   |   |     |   |
|                                                     |                           |      |        |     |      |      |       |   |   |     |   |

\*\* สังเกตว่าระบบจะทำการ Copy Itinerary พร้อมทำการขายที่นั่งให้ใหม่จำนวน 4 ที่ ตาม PNR ต้นฉบับ และ Copy ข้อมูลในส่วนที่ไม่มีการ /P ไว้ด้านหลังมาให้ด้วย \*\*